## **Employee Instructions for Tuition Remission (external)**

- 1. Log into WorkDay
- 2. In search bar type "create supplier invoice request"
- 3. Enter in invoice date (either date on invoice, or date requesting): XX/XX/XXXX
- 4. For Company select Rhode Island School of Design
- 5. For Supplier type in the name of the school (i.e. Bryant, Roger Williams, Rhode Island College, etc)
  - a. If the supplier is not currently in the system, you will a W9 from the school and will need to run the task "Create Supplier Request"
    - i. Supplier name: Legal name of school (refer to W9)
    - ii. Tax ID: Should be on WD
    - iii. Justification- Tuition Remission
    - iv. Click Attachments and upload W9
    - v. Upon full approval, begin the above steps.
- 6. Currency select USD (if international school please contact HR)
- 7. Supplier Invoice Number: Enter in child's ID followed by the semester and year (ie: ID1234SP19)
  - a. SP= Spring
  - b. SU=Summer
  - c. FA=Fall
  - d. WI= Winter
- 8. Under Additional Information on the right hand side, in the mem box (under Tax Amount) enter in: "Tuition Remission and child's name"
- 9. Make sure the radio dial next to Goods line is checked
- 10. Item type in Tuition or 51011
- 11. Leave quantity as one
- 12. Extended Amount- this is the amount that will be paid, if you do not know what you are eligible for please contact Marissa in HR 401-454-6428.
- 13. Cost Center type in Fringe (work tags should auto populate)
- 14. Click attachment tab and attach invoice
- 15. Then click submit

At this point employee's process is complete (unless request and sent back to the employee to update)